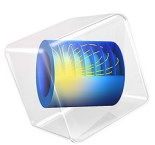

# Electrodeposition on a Resistive Patterned Wafer

# Introduction

This example models a cupplater reactor, where copper is electrodeposited on a patterned silicon wafer. It is also demonstrated how to make the deposited layer more uniform by the use of a current thief.

The deposition reaction occurs on a seed layer on an otherwise insulating wafer, with the effect that all current going into the metal layer is transported tangentially along the surface. As the deposition process progresses, and more metal is added to the surface, the tangential conductivity of the layer increases.

To cope with the very different geometric scales of the metal layer (tens of micrometers) and the electrolyte chamber (millimeters), which would otherwise pose problems in regard to mesh quality and problem size, the current conduction in the wafer metal layer is modeled using the Electrode, Shell interface, which uses a boundary formulation for the metal current conduction.

The model qualitatively reproduces the results of Purcar and others (Ref. 1).

# Model Definition

The geometry is shown in Figure 1 and consists of one electrolyte domain. The top boundary is the anode. The bottom circular area represents the wafer surface, on top of which a metal seed layer has been deposited, followed by the application of a photoresist mask.

In the cell, the metal deposits on the patterned surface, which acts as cathode. The effect of the ring current thief is investigated by letting the surface be inactive as electrode in a first study, and then comparing the results to when letting also the current thief act as cathode. The area between the current thief and pattern is covered by a photoresist, and is inactive to the deposition reaction. A small edge segment of the current thief ring is used as current collector. The area outside the ring is insulating and does not conduct current in this model.

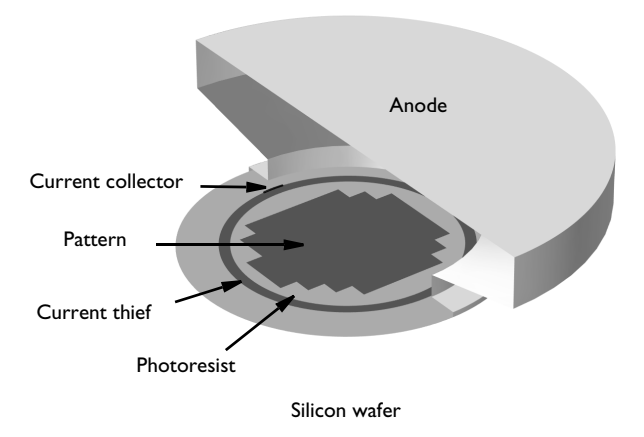

## Figure 1: Model geometry.

The model is set up using two different interfaces: a Secondary Current Distribution interface, which solves for the electrolyte potential,  $\phi_s$ , and the deposited concentration,  $c_{dep}$ , on the patterned wafer, and an Electrode, Shell interface, which solves for the electric potential on the metal layer on the wafer,  $\phi_{s,wafer}$ .

#### SECONDARY CURRENT DISTRIBUTION

The single domain is modeled as an Electrolyte domain. A constant conductivity of 20 S/ m is used for the electrolyte.

The anode is assumed to a have a negligible polarization and an Electrolyte Current boundary condition, with a condition for the total current of 0.4 A, is used for the top boundary.

An Electrode Surface boundary node, with an added Dissolving-Depositing species, is used for the active cathode boundaries, with an electric potential for this electrode set to the electric potential of the Electrode, Shell interface. The kinetics are described by Butler-Volmer kinetics, and the thickness of the deposited layer is based on the molar mass and density of copper.

All other boundaries are isolated.

## ELECTRODE SHELL

An Electrode boundary is used for the inactive parts of the surface, where only current conduction occurs. A constant conductivity value,  $5.6 \cdot 10^7$  S/m, is used for all parts of the surface. On the inactive parts, the metal layer thickness is equal to the seed layer thickness, 0.1  $\mu$ m.

For the active parts of the wafer surface, the cathode, a Depositing Electrode boundary node is used. Here, the metal layer thickness is set to the seed layer thickness plus the electrode thickness change (due to the cathode depositing reaction), which is coupled to the Electrode Surface node in the Secondary Current Distribution interface.

The electrode reactions also give rise to a current source on the cathode boundaries, these are also coupled to the Electrode Surface node in the Secondary Current Distribution interface.

The current collector edge is grounded, whereas all other edges are isolated.

## STUDIES

The problem is solved using a Time-dependent with Initialization, Fixed Geometry study type, simulating the deposition process for 600 s.

By using a study type for a fixed geometry, the change in geometry, which is expected to be in the range of micrometers, is not included in the variables that are solved for by the solver.

Two studies are performed. In the first, Study 1, only the pattern is used as active electrode on the wafer. In Study 2 both the ring current thief and the wafer pattern is used as cathodes.

## Discussion

Figure 2 shows the electrolyte potential at the end of the Study 1, without the current thief. The potential in the outer parts of the patterned area is almost 40 mV higher than in the central parts.

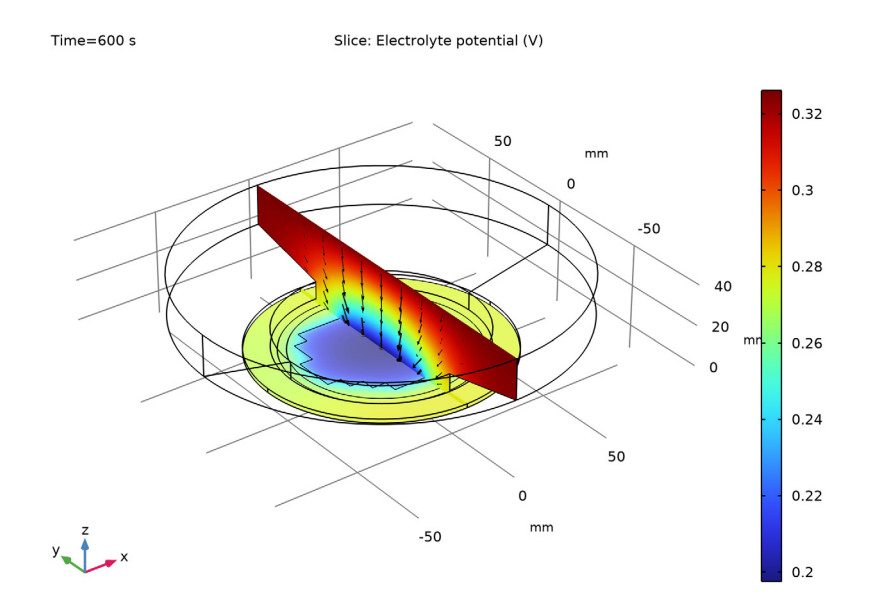

Figure 2: Electrolyte currents and potential at the end of the simulation without a current thief.

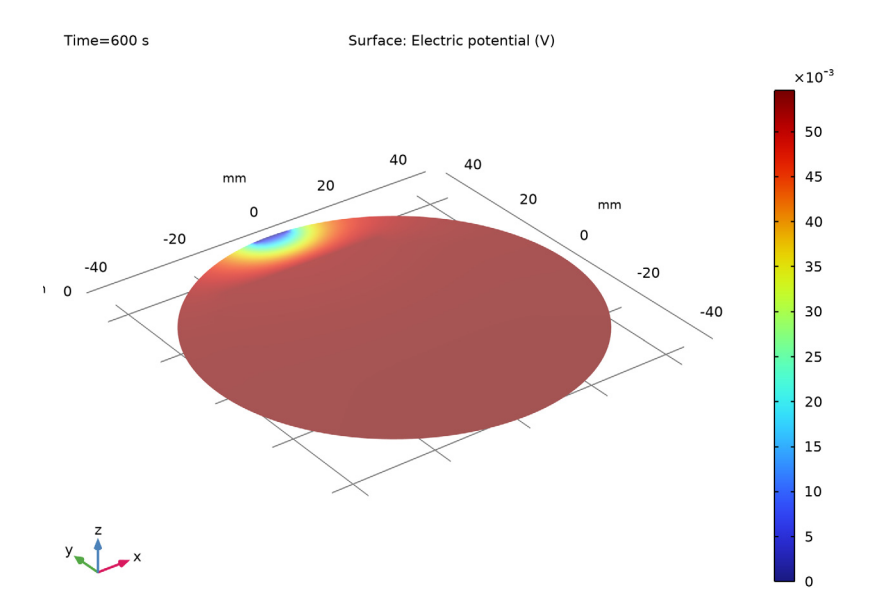

Figure 3: Electric potential in the copper layer at the end of the simulation without a current thief.

Figure 3 shows the potential in the metal on the wafer at the end of the Study 1. Close to the current collector there is a significant potential drop. The potential is however fairly uniform for the active part of the wafer.

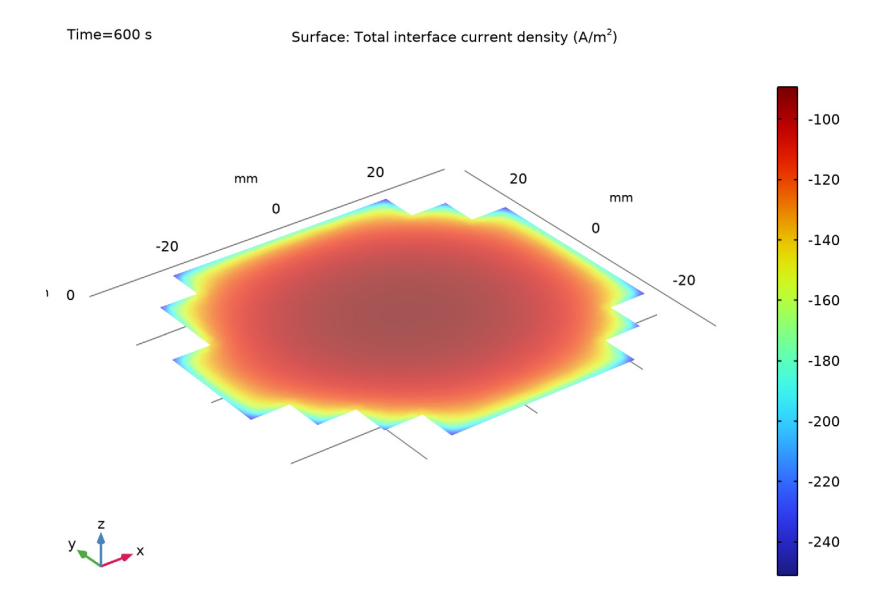

Figure 4: Electrode reaction current density at the end of the simulation without a current thief.

Figure 4 shows the electrode currents at the end of the Study 1. The reaction currents are significantly higher in the outer parts of the patterned area, especially in the corners. This is mainly an effect of the large differences in electrolyte potential seen in Figure 2.

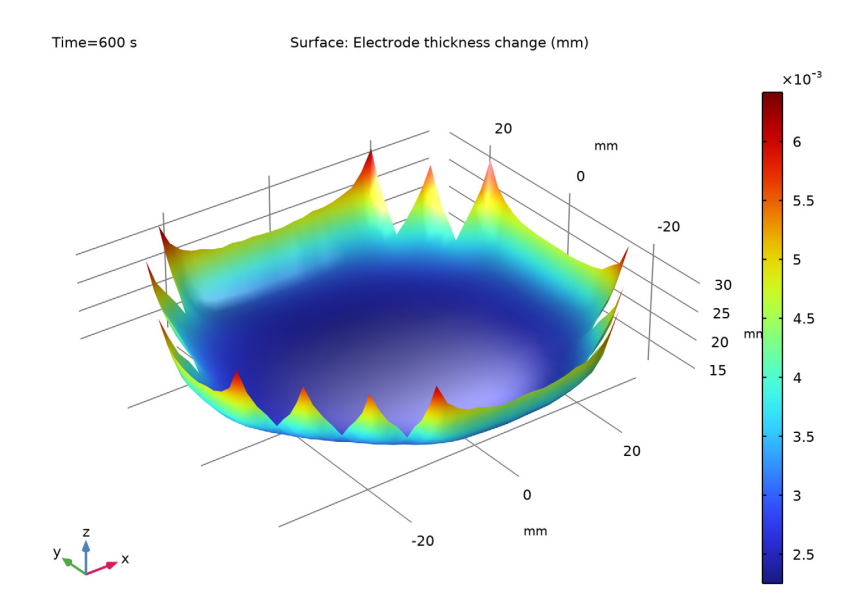

Figure 5: Deposited thickness at the end of the simulation without a current thief. The surface is deformed in the z direction according to the layer thickness.

Figure 5 shows the resulting electrode thickness change at the end of Study 1. As a result of the higher electrode currents seen in Figure 4, the deposited thickness is nonuniform with higher thickness toward the outer rim of the pattern.

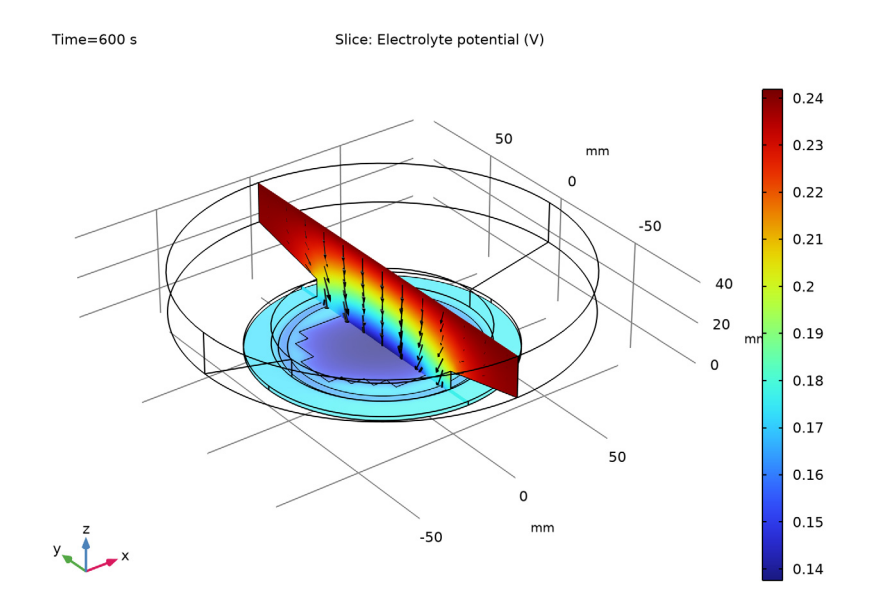

Figure 6: Electrolyte currents and potential at the end of the simulation with a current thief.

Figure 6 shows the electrolyte potential at the end of Study 2. Compared to Figure 2 the potential distribution is more uniform on the patterned surface.

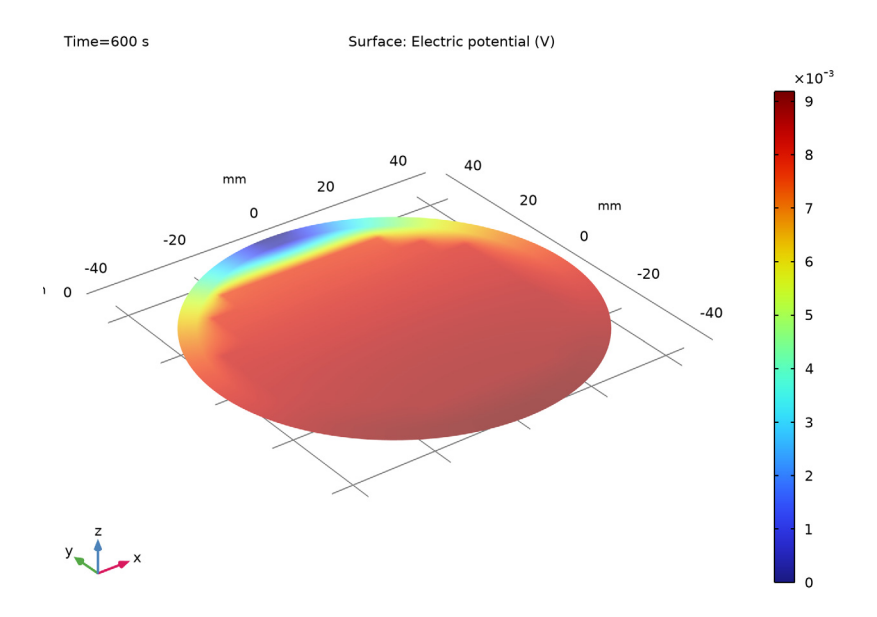

Figure 7: Electric potential in the copper layer at the end of the simulation with a current thief.

Figure 7 shows the electric potential distribution at the end of Study 2 when using a current thief. The deposit build-up results in less steeper potential gradients close to the current collector. The potential over the patterned area is still fairly uniform.

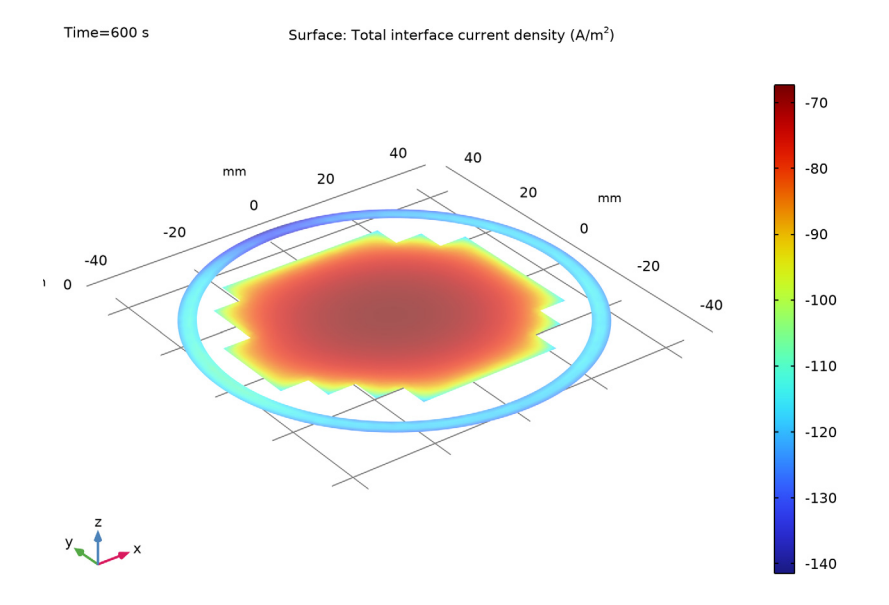

Figure 8: Electrode reaction current density at the end of the simulation with a current thief.

Figure 8 shows the electrode current distribution at the end of Study 2. Compared Figure 4 to the electrode currents are more uniform on the patterned wafer. It can also be seen that the electrode currents densities are higher on the current thief than on the pattern, with a maximum at the current collector.

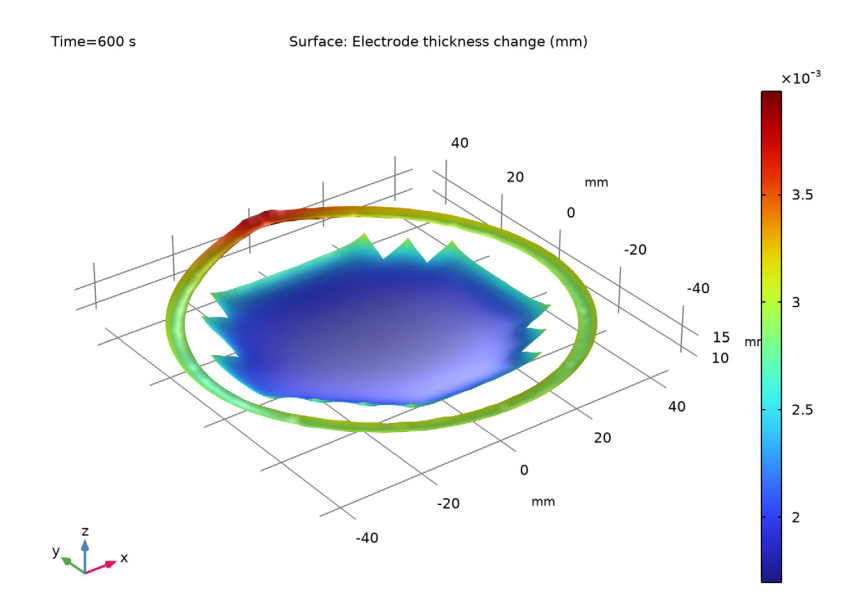

Figure 9: Deposited thickness at the end of the simulation without a current thief.

Figure 9 shows the deposited layer thickness at the end of Study 2. Compared to Figure 5 the deposited thickness is more uniform, all though the deposited thickness still is significantly higher in the corners of the pattern than in the central parts.

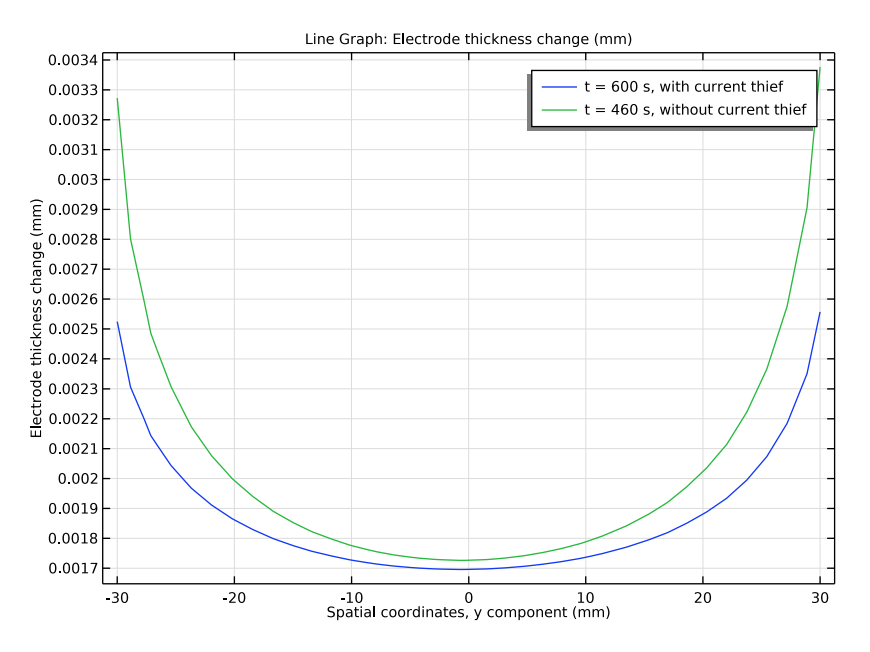

Figure 10: Comparison of deposited thicknesses, with current thief at t = 600 s, without current thief at t = 460 s.

Finally, the deposit uniformity effect of using a current thief is shown in Figure 10, where the deposit profile along the *y*-axis is compared for the two studies. The current thief results in a more uniform deposit, but also results in a longer deposition time due to the lower electrode current on the wafer pattern.

# Reference

1. M. Purcar, B. Van den Bossche, L. Bortels, J. Deconninck, and G. Nelissen, "Three-Dimensional Current Density Distribution Simulations for a Resistive Patterned Wafer", *J. Electrochem.Soc.*, vol. 151, no. 9, pp. D78–D86, 2004.

**Application Library path:** Electrodeposition\_Module/Tutorials/ resistive\_wafer

# Modeling Instructions

From the File menu, choose New.

#### NEW

In the New window, click 🔗 Model Wizard.

## MODEL WIZARD

- I In the Model Wizard window, click 间 3D.
- 2 In the Select Physics tree, select Electrochemistry> Primary and Secondary Current Distribution>Secondary Current Distribution (cd).
- 3 Click Add.
- 4 In the Select Physics tree, select Electrochemistry>Electrode, Shell (els).
- 5 Click Add.
- 6 In the Electric potential text field, type phis\_wafer.
- 7 Click 🔿 Study.
- 8 In the Select Study tree, select Preset Studies for Selected Physics Interfaces> Secondary Current Distribution>Time Dependent with Initialization.
- 9 Click 🗹 Done.

#### GEOMETRY I

This model utilizes a premade geometry file for which the length unit is millimeters. The model geometry is available as a parameterized geometry sequence in a separate MPH-file. If you want to build it from scratch, follow the instructions in the section Appendix — Geometry Modeling Instructions. Otherwise load it from file with the following steps.

- I In the Geometry toolbar, click Insert Sequence and choose Insert Sequence.
- 2 Browse to the model's Application Libraries folder and double-click the file resistive\_wafer\_geom\_sequence.mph.

## **GLOBAL DEFINITIONS**

Load the parameter values for this model from a text file.

Parameters 1

- I In the Model Builder window, under Global Definitions click Parameters I.
- 2 In the Settings window for Parameters, locate the Parameters section.
- 3 Click 📂 Load from File.

**4** Browse to the model's Application Libraries folder and double-click the file resistive\_wafer\_parameters.txt.

## DEFINITIONS

Make selections in the geometry, to be used later when setting up the physics.

Wafer surface

- I In the **Definitions** toolbar, click **here Explicit**.
- 2 In the Settings window for Explicit, locate the Input Entities section.
- **3** From the Geometric entity level list, choose Boundary.
- **4** Select Boundaries 15–17 only.
- 5 Right-click Explicit I and choose Rename.
- 6 In the Rename Explicit dialog box, type Wafer surface in the New label text field.
- 7 Click OK.

## Cathode

- I In the **Definitions** toolbar, click **here explicit**.
- 2 In the Settings window for Explicit, locate the Input Entities section.
- **3** From the Geometric entity level list, choose Boundary.
- **4** Select Boundary 17 only.

In the first study, use the patterned part of the wafer surface as the cathode. Later, you will add the outer ring as current thief.

- 5 Right-click Explicit 2 and choose Rename.
- 6 In the Rename Explicit dialog box, type Cathode in the New label text field.
- 7 Click OK.

Anode

- I In the **Definitions** toolbar, click **here Explicit**.
- 2 In the Settings window for Explicit, locate the Input Entities section.
- **3** From the Geometric entity level list, choose Boundary.
- **4** Select Boundary 6 only.
- 5 Right-click Explicit 3 and choose Rename.
- 6 In the Rename Explicit dialog box, type Anode in the New label text field.
- 7 Click OK.

#### SECONDARY CURRENT DISTRIBUTION (CD)

#### Electrolyte I

Now start setting up the physics, beginning with the current distribution in the electrolyte.

- I In the Settings window for Electrolyte, locate the Electrolyte section.
- **2** From the  $\sigma_l$  list, choose **User defined**. In the associated text field, type sigma.

#### Electrolyte Current I

In this model you do not model the anode reactions explicitly. Use a total current condition instead.

- I In the Model Builder window, right-click Secondary Current Distribution (cd) and choose Electrolyte>Electrolyte Current.
- 2 In the Settings window for Electrolyte Current, locate the Boundary Selection section.
- **3** From the Selection list, choose Anode.
- **4** Locate the **Electrolyte Current** section. In the  $I_{1,total}$  text field, type I\_cell.

## Electrode Surface 1

Use the Electrode Surface to model the wafer electrode reaction and the deposit growth.

- I In the Physics toolbar, click 🔚 Boundaries and choose Electrode Surface.
- 2 In the Settings window for Electrode Surface, locate the Boundary Selection section.
- 3 From the Selection list, choose Cathode.

The electric potential of the Electrode Surface is equal to phis\_wafer, which is the potential solved for by the Electrode, Shell interface (which you will set up shortly).

- 4 Locate the **Electrode Phase Potential Condition** section. In the  $\phi_{s,ext}$  text field, type phis\_wafer.
- 5 Click to expand the Dissolving-Depositing Species section. Click + Add.
- 6 In the table, enter the following settings:

| Species | Density (kg/m^3) | Molar mass (kg/mol) |
|---------|------------------|---------------------|
| s1      | rho              | Μ                   |

#### Electrode Reaction 1

- I In the Model Builder window, click Electrode Reaction I.
- **2** In the **Settings** window for **Electrode Reaction**, locate the **Stoichiometric Coefficients** section.
- **3** In the *n* text field, type **2**.

**4** In the **Stoichiometric coefficients for dissolving-depositing species:** table, enter the following settings:

| Species | Stoichiometric coefficient (1) |
|---------|--------------------------------|
| sl      | 1                              |

- **5** Locate the **Equilibrium Potential** section. In the  $E_{eq}$  text field, type Eeq\_cathode.
- 6 Locate the Electrode Kinetics section. From the Kinetics expression type list, choose Butler-Volmer.
- 7 In the  $i_0$  text field, type i0\_cathode.
- **8** In the  $\alpha_a$  text field, type alpha\_a.
- **9** In the  $\alpha_c$  text field, type alpha\_c.

Initial Values 1

- I In the Model Builder window, under Component I (compl)> Secondary Current Distribution (cd) click Initial Values I.
- 2 In the Settings window for Initial Values, locate the Initial Values section.
- **3** In the *phil* text field, type Eeq\_cathode.

## ELECTRODE, SHELL (ELS)

Now set up the Electrode, Shell interface, which models the electric currents in the thin copper layer on the wafer.

- I In the Model Builder window, under Component I (compl) click Electrode, Shell (els).
- 2 In the Settings window for Electrode, Shell, locate the Boundary Selection section.
- 3 From the Selection list, choose Wafer surface.

## Depositing Electrode 1

I In the Physics toolbar, click 📄 Boundaries and choose Depositing Electrode.

The Depositing Electrode is coupled to the Secondary Current Distribution interface via the thickness of the electrode and the electrode currents.

- 2 In the Settings window for Depositing Electrode, locate the Boundary Selection section.
- **3** From the Selection list, choose Cathode.
- **4** Locate the **Depositing Electrode** section. In the  $s_0$  text field, type s\_init.
- 5 From the  $\Delta s$  list, choose Total electrode thickness change (cd/esl).
- **6** From the  $\sigma$  list, choose **User defined**. In the associated text field, type w.

 7 Locate the Electrode Current Density section. From the i<sub>n</sub> list, choose Local current density, Electrode Reaction I (cd/es1/er1).

#### Electrode I

- I In the Model Builder window, click Electrode I.
- 2 In the Settings window for Electrode, locate the Electrode section.
- **3** In the *s* text field, type **s\_init**.
- **4** From the  $\sigma$  list, choose **User defined**. In the associated text field, type w.

## Ground I

- I In the Physics toolbar, click 📄 Edges and choose Ground.
- 2 Select Edge 34 only.

## GLOBAL DEFINITIONS

#### Default Model Inputs

Set up the temperature value used in the entire model.

- I In the Model Builder window, under Global Definitions click Default Model Inputs.
- 2 In the Settings window for Default Model Inputs, locate the Browse Model Inputs section.
- 3 In the tree, select General>Temperature (K) minput.T.
- 4 Find the Expression for remaining selection subsection. In the Temperature text field, type T.

#### MESH I

Edit the default mesh to make the mesh finer in the domain and on the wafer surface.

Size

- I In the Model Builder window, under Component I (comp1) right-click Mesh I and choose Edit Physics-Induced Sequence.
- 2 In the Settings window for Size, locate the Element Size section.
- 3 From the Predefined list, choose Finer.

## Size 1

- I In the Model Builder window, right-click Free Tetrahedral I and choose Size.
- 2 In the Settings window for Size, locate the Geometric Entity Selection section.
- **3** From the **Geometric entity level** list, choose **Boundary**.
- 4 From the Selection list, choose Wafer surface.

- 5 Locate the Element Size section. Click the Custom button.
- 6 Locate the Element Size Parameters section. Select the Maximum element size check box.
- 7 In the associated text field, type 2[mm].
- 8 In the Model Builder window, right-click Mesh I and choose Build All.

#### STUDY I

The problem is now ready for solving. Use the secondary current distribution initialization and set the time range. Modify the default solver sequence to use the fully coupled solver.

Solution 1 (soll)

In the Study toolbar, click **Show Default Solver**.

Step 1: Current Distribution Initialization

- I In the Model Builder window, under Study I click Step I: Current Distribution Initialization.
- **2** In the Settings window for Current Distribution Initialization, locate the Study Settings section.
- 3 From the Current distribution type list, choose Secondary.

#### Step 2: Time Dependent

- I In the Model Builder window, click Step 2: Time Dependent.
- 2 In the Settings window for Time Dependent, locate the Study Settings section.
- 3 In the **Output times** text field, type range(0,20,600).

#### Solution 1 (soll)

- I In the Model Builder window, expand the Solution I (soll) node.
- 2 In the Model Builder window, expand the Study I>Solver Configurations> Solution I (soll)>Stationary Solver I node.
- 3 Right-click Study I>Solver Configurations>Solution I (soll)>Stationary Solver I and choose Fully Coupled.
- 4 In the Model Builder window, expand the Study I>Solver Configurations> Solution I (soll)>Time-Dependent Solver I node.
- 5 Right-click Study I>Solver Configurations>Solution I (solI)>Time-Dependent Solver I and choose Fully Coupled.
- 6 In the Settings window for Study, locate the Study Settings section.
- 7 Clear the Generate default plots check box.
- 8 In the Study toolbar, click **=** Compute.

## RESULTS

Reproduce Figure 2 through Figure 5 by following the instructions below.

3D Plot Group 1

In the Home toolbar, click 🚛 Add Plot Group and choose 3D Plot Group.

Slice 1

I Right-click **3D Plot Group I** and choose **Slice**.

The electrolyte potential is the default plot variable. Keep it for this slice plot.

- 2 In the Settings window for Slice, locate the Plane Data section.
- 3 In the Planes text field, type 1.
- 4 In the 3D Plot Group I toolbar, click 💿 Plot.

Arrow Volume 1

- I In the Model Builder window, right-click 3D Plot Group I and choose Arrow Volume.
- 2 In the Settings window for Arrow Volume, click Replace Expression in the upper-right corner of the Expression section. From the menu, choose Component I (compl)> Secondary Current Distribution>cd.llx,...,cd.llz Electrolyte current density vector.
- 3 Click to expand the Title section. From the Title type list, choose None.
- 4 Locate the **Arrow Positioning** section. Find the **X grid points** subsection. In the **Points** text field, type 1.
- 5 Find the Y grid points subsection. In the Points text field, type 13.
- 6 Locate the Coloring and Style section. From the Color list, choose Black.

Slice 2

- I Right-click **3D Plot Group I** and choose **Slice**.
- 2 In the Settings window for Slice, click to expand the Title section.
- **3** From the **Title type** list, choose **None**.
- 4 Locate the Plane Data section. From the Plane list, choose XY-planes.
- 5 From the Entry method list, choose Coordinates.
- 6 Click to expand the Inherit Style section. From the Plot list, choose Slice 1.
- 7 In the 3D Plot Group I toolbar, click 💽 Plot.
- 8 Click the **F** Zoom Extents button in the **Graphics** toolbar.

Study I/Solution I (3) (soll)

- I In the Model Builder window, expand the Results>Datasets node.
- 2 Right-click Results>Datasets>Study I/Solution I (soll) and choose Duplicate.

#### Selection

- I In the Results toolbar, click 🐂 Attributes and choose Selection.
- 2 In the Settings window for Selection, locate the Geometric Entity Selection section.
- **3** From the **Geometric entity level** list, choose **Boundary**.
- 4 From the Selection list, choose Wafer surface.

## 3D Plot Group 2

- I In the Results toolbar, click 间 3D Plot Group.
- 2 In the Settings window for 3D Plot Group, locate the Plot Settings section.
- **3** Clear the **Plot dataset edges** check box.

## Surface 1

- I Right-click **3D Plot Group 2** and choose **Surface**.
- 2 In the Settings window for Surface, click Replace Expression in the upper-right corner of the Expression section. From the menu, choose Component I (comp1)>Electrode, Shell> ElectricGroup>phis\_wafer - Electric potential - V.
- 3 In the 3D Plot Group 2 toolbar, click i Plot.
- **4** Click the  $\longleftrightarrow$  **Zoom Extents** button in the **Graphics** toolbar.

#### 3D Plot Group 3

In the Model Builder window, under Results right-click 3D Plot Group 2 and choose Duplicate.

#### Surface 1

- I In the Model Builder window, expand the 3D Plot Group 3 node, then click Surface I.
- 2 In the Settings window for Surface, click Replace Expression in the upper-right corner of the Expression section. From the menu, choose Component I (compl)>
  Secondary Current Distribution>Electrode kinetics>cd.itot Total interface current density A/m<sup>2</sup>.
- 3 In the 3D Plot Group 3 toolbar, click 🗿 Plot.
- **4** Click the **Come Extents** button in the **Graphics** toolbar.

## 3D Plot Group 4

In the Model Builder window, under Results right-click 3D Plot Group 3 and choose Duplicate.

#### Surface 1

I In the Model Builder window, expand the 3D Plot Group 4 node, then click Surface I.

- 2 In the Settings window for Surface, click Replace Expression in the upper-right corner of the Expression section. From the menu, choose Component I (compl)>Electrode, Shell> MaterialPropsGroup>els.deltas - Electrode thickness change - m.
- 3 In the 3D Plot Group 4 toolbar, click 💽 Plot.

## Deformation I

- I Right-click Surface I and choose Deformation.
- 2 In the Settings window for Deformation, locate the Expression section.
- 3 In the Z component text field, type els.deltas.
- 4 Locate the Scale section. Select the Scale factor check box.
- 5 In the associated text field, type 5000.
- 6 In the 3D Plot Group 4 toolbar, click 💽 Plot.
- **7** Click the  $\leftarrow$  **Zoom Extents** button in the **Graphics** toolbar.

## STUDY I

## Solution 1 (soll)

Now modify the problem to use the ring on the wafer as current thief. First store the current solution to be able to compare the results later.

I In the Model Builder window, under Study I>Solver Configurations right-click Solution I (soll) and choose Solution>Copy.

## DEFINITIONS

#### Cathode

- I In the Model Builder window, under Component I (compl)>Definitions>Selections click Cathode.
- **2** Select Boundaries 15 and 17 only.

## STUDY I

In the **Home** toolbar, click **= Compute**.

#### RESULTS

The following creates a plot for comparing the deposited thicknesses between the two studies.

Cut Line 3D 1

I In the **Results** toolbar, click Cut Line 3D.

- 2 In the Settings window for Cut Line 3D, locate the Line Data section.
- 3 In row Point I, set Y to -30.
- 4 In row **Point 2**, set **Y** to **30**.

5 From the Snapping list, choose Snap to closest boundary.

Cut Line 3D 2

- I Right-click Cut Line 3D I and choose Duplicate.
- 2 In the Settings window for Cut Line 3D, locate the Data section.
- 3 From the Dataset list, choose Study I/Solution I Copy I (sol3).

ID Plot Group 5

- I In the **Results** toolbar, click  $\sim$  **ID** Plot Group.
- 2 In the Settings window for ID Plot Group, locate the Data section.
- 3 From the Dataset list, choose Cut Line 3D I.

Line Graph 1

- I Right-click ID Plot Group 5 and choose Line Graph.
- 2 In the Settings window for Line Graph, locate the Data section.
- 3 From the Dataset list, choose Cut Line 3D I.
- **4** From the **Time selection** list, choose **From list**.
- 5 In the Times (s) list, select 600.
- 6 Locate the y-Axis Data section. In the Expression text field, type els.deltas.
- 7 Click to expand the Legends section. Select the Show legends check box.
- 8 From the Legends list, choose Manual.
- **9** In the table, enter the following settings:

#### Legends

t = 600 s, with current thief

10 Locate the x-Axis Data section. From the Parameter list, choose Expression.

II In the **Expression** text field, type y.

12 In the 1D Plot Group 5 toolbar, click 💿 Plot.

#### Line Graph 2

- I Right-click Line Graph I and choose Duplicate.
- 2 In the Settings window for Line Graph, locate the Data section.

- 3 From the Dataset list, choose Cut Line 3D 2.
- 4 In the Times (s) list, select 460.
- 5 Click to expand the Title section. From the Title type list, choose None.
- 6 Locate the Legends section. In the table, enter the following settings:

#### Legends

- t = 460 s, without current thief
- 7 In the ID Plot Group 5 toolbar, click 💿 Plot.

# Appendix — Geometry Modeling Instructions

From the File menu, choose New.

## NEW

In the New window, click **Slank Model**.

## ADD COMPONENT

In the Home toolbar, click 🐼 Add Component and choose 3D.

## GEOMETRY I

- I In the Settings window for Geometry, locate the Units section.
- 2 From the Length unit list, choose mm.

#### Cylinder I (cyl1)

- I In the **Geometry** toolbar, click **D** Cylinder.
- 2 In the Settings window for Cylinder, locate the Size and Shape section.
- 3 In the Radius text field, type 60.
- 4 In the **Height** text field, type 2.

#### Cylinder 2 (cyl2)

- I In the Geometry toolbar, click 📗 Cylinder.
- 2 In the Settings window for Cylinder, locate the Size and Shape section.
- 3 In the Radius text field, type 48.
- 4 In the Height text field, type 8.808.
- 5 Locate the Position section. In the z text field, type 2.

## Cone I (cone I)

- I In the **Geometry** toolbar, click **() Cone**.
- 2 In the Settings window for Cone, locate the Size and Shape section.
- 3 In the Bottom radius text field, type 48.
- 4 In the **Height** text field, type 9.192.
- 5 In the Top radius text field, type 92.
- 6 Locate the Position section. In the z text field, type 10.808.

#### Cylinder 3 (cyl3)

- I In the **Geometry** toolbar, click 💭 **Cylinder**.
- 2 In the Settings window for Cylinder, locate the Size and Shape section.
- 3 In the Radius text field, type 92.
- 4 In the **Height** text field, type 20.
- 5 Locate the **Position** section. In the **z** text field, type 20.

## Wafer surface

- I In the Geometry toolbar, click 📥 Work Plane.
- 2 In the Settings window for Work Plane, type Wafer surface in the Label text field.
- **3** Locate the **Selections of Resulting Entities** section. Select the **Resulting objects selection** check box.

Wafer surface (wp1)>Plane Geometry

In the Model Builder window, click Plane Geometry.

Wafer surface (wp1)>Circle 1 (c1)

- I In the Work Plane toolbar, click 🕑 Circle.
- 2 In the Settings window for Circle, locate the Size and Shape section.
- 3 In the Radius text field, type 45.

## Wafer surface (wp1)>Rectangle 1 (r1)

- I In the Work Plane toolbar, click Rectangle.
- 2 In the Settings window for Rectangle, locate the Size and Shape section.
- **3** In the **Width** text field, type **7.844**.
- 4 Locate the Object Type section. From the Type list, choose Curve.
- **5** Locate the **Position** section. In the **yw** text field, type **45**.
- 6 From the Base list, choose Center.

## Wafer surface (wp1)>Partition Edges 1 (pare1)

- I In the Work Plane toolbar, click 💻 Booleans and Partitions and choose Partition Edges.
- 2 On the object cl, select Boundaries 3 and 4 only.
- 3 In the Settings window for Partition Edges, locate the Positions section.
- **4** From the **Type of specification** list, choose **Vertex projection**.
- 5 On the object rl, select Points 3 and 4 only.
- 6 In the tree, select **r**I.
- 7 Click 📄 Build Selected.

Wafer surface (wp1)>Delete Entities 1 (del1)

- I In the Work Plane toolbar, click III Delete.
- 2 In the Settings window for Delete Entities, locate the Entities or Objects to Delete section.
- **3** From the **Geometric entity level** list, choose **Object**.
- **4** Select the object **rI** only.

Wafer surface (wp1)>Circle 2 (c2)

- I In the Work Plane toolbar, click 🕑 Circle.
- 2 In the Settings window for Circle, locate the Size and Shape section.
- 3 In the Radius text field, type 41.
- 4 In the Graphics window toolbar, click ▼ next to **Select Objects**, then choose Select Points.

Wafer surface (wp1)>Rectangle 2 (r2)

- I In the Work Plane toolbar, click Rectangle.
- 2 In the Settings window for Rectangle, locate the Size and Shape section.
- 3 In the Width text field, type 6.8.
- 4 In the **Height** text field, type 20.4.
- 5 Locate the Position section. In the xw text field, type -36.04.
- 6 In the **yw** text field, type -10.2.
- 7 Locate the Selections of Resulting Entities section. Find the Cumulative selection subsection. Click New.
- 8 In the New Cumulative Selection dialog box, type Wafer in the Name text field.
- 9 Click OK.

Wafer surface (wp1)>Rectangle 3 (r3)

I In the Work Plane toolbar, click Rectangle.

- 2 In the Settings window for Rectangle, locate the Size and Shape section.
- 3 In the Width text field, type 54.4.
- 4 In the **Height** text field, type 40.8.
- 5 Locate the Position section. In the xw text field, type -29.24.
- 6 In the **yw** text field, type -17.
- 7 Locate the Selections of Resulting Entities section. Find the Cumulative selection subsection. From the Contribute to list, choose Wafer.

Wafer surface (wp1)>Rectangle 4 (r4)

- I In the Work Plane toolbar, click Rectangle.
- 2 In the Settings window for Rectangle, locate the Size and Shape section.
- 3 In the Width text field, type 40.8.
- 4 In the **Height** text field, type 6.8.
- 5 Locate the **Position** section. In the **xw** text field, type -22.44.
- 6 In the **yw** text field, type **23.8**.
- 7 Locate the Selections of Resulting Entities section. Find the Cumulative selection subsection. From the Contribute to list, choose Wafer.

Wafer surface (wp I)>Rectangle 5 (r5)

- I In the Work Plane toolbar, click Rectangle.
- 2 In the Settings window for Rectangle, locate the Size and Shape section.
- **3** In the **Width** text field, type **6.8**.
- **4** In the **Height** text field, type **34**.
- 5 Locate the Position section. In the xw text field, type 25.16.
- 6 In the **yw** text field, type -17.
- 7 Locate the Selections of Resulting Entities section. Find the Cumulative selection subsection. From the Contribute to list, choose Wafer.

Wafer surface (wp1)>Rectangle 6 (r6)

- I In the Work Plane toolbar, click Rectangle.
- 2 In the Settings window for Rectangle, locate the Size and Shape section.
- 3 In the Width text field, type 47.6.
- 4 In the **Height** text field, type 6.8.
- 5 Locate the **Position** section. In the **xw** text field, type -22.44.
- 6 In the **yw** text field, type -23.8.

7 Locate the Selections of Resulting Entities section. Find the Cumulative selection subsection. From the Contribute to list, choose Wafer.

Wafer surface (wp1)>Rectangle 7 (r7)

- I In the Work Plane toolbar, click Rectangle.
- 2 In the Settings window for Rectangle, locate the Size and Shape section.
- 3 In the Width text field, type 34.
- 4 In the **Height** text field, type 6.8.
- 5 Locate the Position section. In the xw text field, type -15.64.
- 6 In the yw text field, type -30.6.
- 7 Locate the Selections of Resulting Entities section. Find the Cumulative selection subsection. From the Contribute to list, choose Wafer.

#### Wafer surface (wp1)>Union 1 (uni1)

- I In the Work Plane toolbar, click i Booleans and Partitions and choose Union.
- 2 In the Settings window for Union, locate the Union section.
- 3 From the Input objects list, choose Wafer.
- 4 Clear the Keep interior boundaries check box.

## Ignore Vertices 1 (igv1)

- I In the Model Builder window, right-click Geometry I and choose Virtual Operations> Ignore Vertices.
- 2 On the object fin, select Point 31 only.

## Anode

- I In the Geometry toolbar, click 🛯 🔓 Selections and choose Explicit Selection.
- 2 In the Settings window for Explicit Selection, type Anode in the Label text field.
- **3** Locate the **Entities to Select** section. From the **Geometric entity level** list, choose **Boundary**.
- 4 On the object igvl, select Boundary 6 only.

#### Cathode

- I In the Geometry toolbar, click 🔓 Selections and choose Explicit Selection.
- 2 In the Settings window for Explicit Selection, type Cathode in the Label text field.
- **3** Locate the **Entities to Select** section. From the **Geometric entity level** list, choose **Boundary**.
- 4 Click the 🕂 Wireframe Rendering button in the Graphics toolbar.

**5** On the object **igv1**, select Boundaries 15 and 17 only.

30 | ELECTRODEPOSITION ON A RESISTIVE PATTERNED WAFER